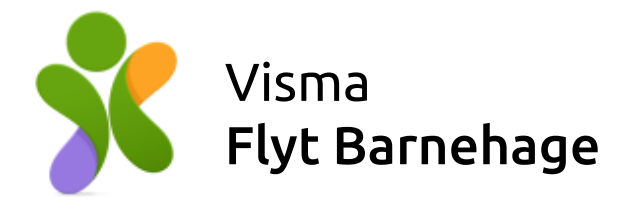

# Foresattportalen

# Visma Flyt Barnehage

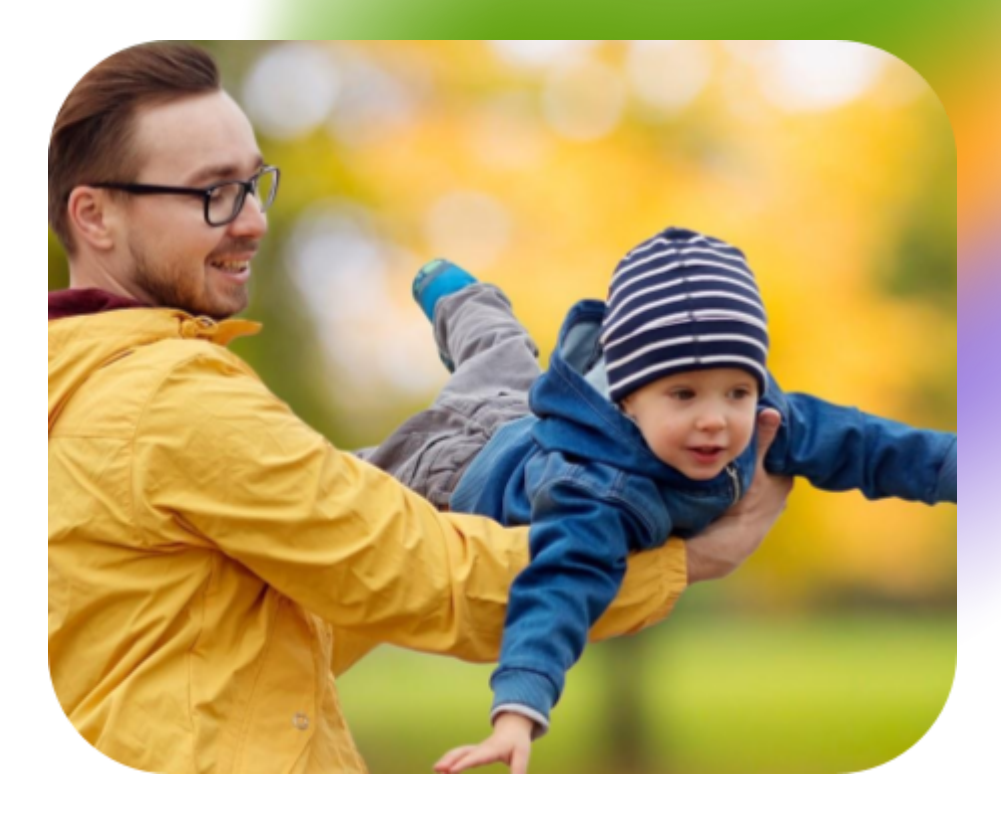

Se vilkår for bruk av materiell tilknyttet Visma Flyt Barnehage

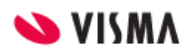

### Innhold

| Felles foresattportal for skole og barnehage                           | 4  |
|------------------------------------------------------------------------|----|
| For barnehagebarn kan foresatte:                                       | 4  |
| For skolebarn kan foresatte:                                           | 4  |
| Innlogging                                                             | 5  |
| Foresatte uten muligheter for innlogging                               | 6  |
| Informasjonskapsler                                                    | 7  |
| Startsiden til Foresattportalen                                        | 7  |
| Oversikt                                                               | 7  |
| Legg til barn manuelt                                                  | 8  |
| Velg barn for å se informasjon og utføre handlinger i foresattportalen | 8  |
| Se og endre/ si opp barnehageplass                                     | 9  |
| Se og send søknader                                                    | 10 |
| Se og svare på tilbud                                                  | 11 |
| Innstillinger og informasjon                                           | 11 |
| Varslingsinnstillinger                                                 | 12 |
| Min profil                                                             | 12 |
| Endre språk                                                            | 12 |
| Kontakt oss (kommunen)                                                 | 12 |
| Kommunens personvern- og tilgjengelighetserklæring                     | 12 |
| Logg ut                                                                | 12 |
| Søke om barnehageplass                                                 | 13 |
| Utfylling av søknad: Steg 1 - Barnehage                                | 13 |
| Utfylling av søknad: Steg 2 - Informasjon om barnet                    | 15 |
| Utfylling av søknad: Steg 3 - Informasjon om foresatte                 | 18 |
| Utfylling av søknad: Steg 4 - Kontroller                               | 19 |
| Endre søknad om plass innenfor hovedopptak (overskriv søknad)          | 21 |
| Trekke tilbake/ kansellere søknad om plass i foresattportalen          | 21 |
| Tilbud om barnehageplass i foresattportalen                            | 22 |
| Svare på tilbud om barnehageplass                                      | 23 |
| Si opp barnehageplass                                                  | 26 |
| Oppsigelse av barnehageplass                                           | 26 |
| Redusert foreldrebetaling og gratis kjernetid                          | 28 |
| Søke om redusert foreldrebetaling / gratis kjernetid                   | 30 |
| Utfylling av søknad: Steg 1 - Søknaden gjelder                         | 30 |

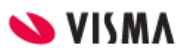

| Logge ut                                        | 37 |
|-------------------------------------------------|----|
| Når søknad er ferdig behandlet                  | 36 |
| Når søknaden er under behandling                | 36 |
| Utfylling av søknad: Steg 4 - Kontrollér skjema | 34 |
| Utfylling av søknad: Steg 3 - Dokumentasjon     | 33 |
| Utfylling av søknad: Steg 2 - Husholdningen     | 32 |

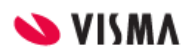

## Felles foresattportal for skole og barnehage

Foresattportalen er en digital plattform og en del av både Visma Flyt Barnehage og Visma Flyt Skole. I Foresattportalen kan foresatte se oversikt over sine barn og informasjon om deres opphold på skole eller i barnehage.

Informasjon om barnet bestemmer hvilke muligheter foresatte har.

## For barnehagebarn kan foresatte:

- Søke om barnehageplass
- Slette søknad om barnehageplass (kommer snart)
- Motta tilbud om barnehageplass
- Svare på tilbudt barnehageplass
- Si opp aktiv barnehageplass
- Godkjenne og bekrefte at vedtekter er lest og forstått
- Søke om redusert foreldrebetaling og gratis kjernetid

| Kunde Enterprise  |                                             |          |                                                                                                    |                                         |   |
|-------------------|---------------------------------------------|----------|----------------------------------------------------------------------------------------------------|-----------------------------------------|---|
|                   | Manuelt Tillits<br>Barnebakken<br>Barnehage |          | Vilde*Gutt<br>Barnebakken<br>Barnehage                                                                                                    | Vilde*Gutt<br>Haugelia<br>Barnehage     |   |
| Barnehageplass    | 9                                           | Søknac   | der                                                                                                    |                                         |   |
| Søknader          |                                             | Aktive s | øknader                                                                                                    |                                         |   |
| Tilbud om plass 1 |                                             | Ŀ        | Barnehagesøknad - 2023-45<br>For: Vilde*Gutt Bakken<br>Sendt: 08.01.2023                                                                     | Status: Venter på ditt svar             |   |
|                   |                                             | Ŀ        | Redusert foreldrebetaling - R:<br>For: Tillitsfull Kjeks<br>Vilde Bakken<br>Vilde*Gutt Bakken<br>Sendt: 09.01.2023<br>Barnehageår: 2022/2023 | <b>2023-8</b><br>Status: Til behandling |   |
|                   | 9                                           | Søknads  | liste                                                                                                    |                                         |   |
|                   | «                                           |          | Barnehagesøknad                                                                                                    |                                         | > |

### For skolebarn kan foresatte:

- Se søknadshistorikk
- Søke om permisjon
- Sende søknader til SFO

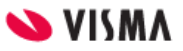

- Søke om redusert betaling
- Se dokumenter og lenker til timeplan
- Svare på digitale svarskjema
- Administrere varslinger

| Kunde Enterprise        |          |                                     |   |
|-------------------------|----------|-------------------------------------|---|
| <                       |          | FromSkole<br>Alvær skole            |   |
| Søknader                | Søknader |                                     |   |
| Digitale spørreskjema   |          | Din søknadshistorikk                | > |
| Frances                 |          |                                     |   |
| Remarks                 |          | Søknad om permisjon                 | > |
| Dokumenter og ressurser |          | SFO søknad, endringer og oppsigelse | > |
|                         | E C      | Søknad om redusert betaling         | > |

Se eget temahefte for funksjonalitet tilknyttet Skolebarn her.

Etterhvert vil det og komme funksjonalitet tilknyttet barnehage, for:

- Å søke om permisjon
- Å sende inn klage
- Utfylling av samtykker

For VFB finnes det også en app, Min Barnehage Foresatt, for foresatte.

Dersom din kommune har denne appen, vil foresatte også der ha tilgang til funksjonaliteten beskrevet i <u>denne dokumentasjonen</u>.

## Innlogging

Link til foresattportalen bør ligge tilgjengelig på kommunens nettside.

Link til foresattportalen er: https://foresatt.visma.no/kommunenavn

Foresatte logger seg inn her med elektronisk ID via ID-porten med MinID eller BankID.

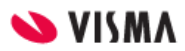

|                        | 20                                 |                                           |
|------------------------|------------------------------------|-------------------------------------------|
|                        | Foresattportal<br>Vilnius (intern) |                                           |
|                        | Logg inn med ID-porten             |                                           |
|                        | ► VISMA                            |                                           |
|                        |                                    |                                           |
| Versjon 2023.1.101.410 |                                    | Personvernerklæring Om cookies 🏪 Bokmål 🔺 |

Det er mulig å endre språk (Nynorsk, Bokmål, Engelsk) før man logger inn i foresattportalen, se nederst til høyre i bildet over.

| VISMA           | VISMA                                                              |  |  |
|-----------------|--------------------------------------------------------------------|--|--|
| VELG EL         | EKTRONISK ID                                                       |  |  |
| MinID           | MINID<br>Med kode fra SMS eller PIN-kodebrev                       |  |  |
| ≣=≣ bankID      | <b>BANKID</b><br>Bruk BankID-app, kodebrikke eller BankID på mobil |  |  |
| <b>buy</b> pass | <b>BUYPASS ID</b><br>Bruk Buypass ID i smartkort eller mobil       |  |  |
|                 | <b>COMMFIDES</b><br>Med smartkort                                  |  |  |
| Slik skaffer du | ı deg elektronisk ID                                               |  |  |

## Foresatte uten muligheter for innlogging

For foresatte som ikke har fødselsnummer/d-nummer, og dermed ikke BankID/MinID, kan barnehageadministrasjonen i kommunen legge inn søknad på vegne av de foresatte.

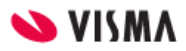

Dette gjøres under **Opptak - Søknader - Ny søknad,** på kommuenivå. se detaljert beskrivelse i temahefte for opptak under "Manuell søknad".

- Både barn og foresatte kan registreres uten fnr, ved å hake av for "Generer personnummer" (da genereres et unikt midlertidig nummer som gjør det mulig å registrere barn/ foresatt i Visma Flyt Barnehage (Dette er <u>ikke</u>et gyldig fødselsnummer/personnummer/D-nummer).
- Svar kan registreres på vegne av foresatte inne i VFB under **Opptak Tildelt -** dobbeltklikk for å åpne søknad

## Informasjonskapsler

Første gang foresattportalen åpnes i en nettleser vil det dukke opp en boks med informasjon om cookies/ informasjonskapsler, før man logger inn. Trykk på "om cookies" for å lese hva dette innebærer.

Ved å logge inn godtar brukeren informasjonskapsler.

## Startsiden til Foresattportalen

## Oversikt

| Vilnius (intern)                    |                                                    |                                                                   | Mina Grorud Skage<br>Vilnius (intern)   |
|-------------------------------------|----------------------------------------------------|-------------------------------------------------------------------|-----------------------------------------|
| Stian<br>Elefantbrolet<br>barnehage | test<br>Ejern barn                                 | Sevinn<br>Exambraiet<br>barnehage                                 | Are<br>Exfantbrelet<br>barnehage        |
| Barnehageplass<br>Søknader          | Barnehageplass<br>Aktiv plass                      | Barn foresatt har foreldreansvar for                              | Foresatt sitt                           |
| Meny tilpasset                      | Barnehage:<br>Opphold:<br>Startdato:<br>Sluttdato: | Elefantbrølet barnehage<br>Halv plass<br>05.09.2022<br>05.08.2027 | brukerpanel                             |
|                                     | Barnehage:                                         | Dovregubben barnehage<br>Halv niace                               | Informasjon og                          |
|                                     | Startdato:<br>Sluttdato:                           | 05.09.2022<br>05.08.2027                                          | tilknyttet valg i<br>menyen til venstre |
| ×                                   | Endre oppholdet 🥠                                  | ıg av barnehageplass >                                            |                                         |
|                                     |                                                    | 💊 VISMA                                                           |                                         |

Barn foresatt har foreldreansvar for vises øverst i foresattportalen.

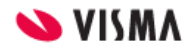

### Legg til barn manuelt

Ved behov for å legge til f.eks et fosterbarn manuelt, klikk på "Legg til barn" ute til høyre, og fyll inn informasjon om barnet.

| Vilnius (intern)                 |                                                                                | Mina Grorud Skage<br>Vilnius (intern) |
|----------------------------------|--------------------------------------------------------------------------------|---------------------------------------|
|                                  | test<br>Ejem barn Elefantbrølet barnehage                                      | + Leg <u>g til barn</u>               |
| Barnehageplass                   | Søknader                                                                       |                                       |
| Søknader                         | Aktive søknader                                                                |                                       |
|                                  | For: Are Akselberg Status: Til behandling<br>Sendt: 01.12.2022                 | /                                     |
| Fiers have                       |                                                                                |                                       |
| g Legg til et barn               | ehagebarn                                                                      |                                       |
| S som du ikke har<br>fosterbarn. | strere barn du vil søke barnehageplass for<br>foreldreansvar for, for eksempel |                                       |
| g * Barnets forna                | vn:                                                                            |                                       |
| : I                              |                                                                                |                                       |
| o: * Barnets etterr              | iavn:                                                                          |                                       |
| o:                               |                                                                                |                                       |
| * Fødselsnumm                    | er (11 tall):                                                                  |                                       |
| g' * Din relasion ti             | barnet                                                                         |                                       |
| Din relasion t                   | l barnet                                                                       |                                       |
| o:                               |                                                                                |                                       |
| o:                               |                                                                                |                                       |
| Legg til                         | barn Avbryt                                                                    |                                       |
| νh                               |                                                                                |                                       |

## Velg barn for å se informasjon og utføre handlinger i foresattportalen

Øverst i foresattportalen vil du som foresatt se alle barn du har foreldreansvar for - eller barn du manuelt er blitt tilknyttet.

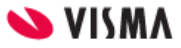

Klikk på et barn for å se informasjon og muligheter du har for dette barnet.

i menyen til venstre vises informasjon og muligheter for valgt barn - og til høyre kan du se mer informasjon og utføre aktuelle hendinger for dette barnet.

## Se og endre/ si opp barnehageplass

Når du velger et barn i oversikten som har et aktivt eller fremtidig opphold i en barnehage vil du se valget "**Barnehageplass**" i menyen til venstre.

|                                   | Manuelt Tillits<br>Barnebakken<br>Barnehage        | Vilde*Gutt<br>Barnebakken<br>Barnehage                           | Vilde*Gutt<br>Haugelia<br>Barnehage |
|-----------------------------------|----------------------------------------------------|------------------------------------------------------------------|-------------------------------------|
| <b>Barnehageplass</b><br>Søknader | Barnehageplass<br>Aktiv plass                      |                                                                  |                                     |
|                                   | Barnehage:<br>Opphold:<br>Startdato:<br>Sluttdato: | Barnebakken Barnehage<br>5 dager/uke<br>06.01.2023<br>31.01.2023 |                                     |
|                                   | Fremtidig opphold                                  |                                                                  |                                     |
|                                   | Barnehage:<br>Opphold:<br>Startdato:<br>Sluttdato: | Kløverenga Barnehage<br>5 dager/uke<br>01.02.2023<br>31.07.2023  |                                     |

Klikk for å se barnehageplasser barnet har både nå (aktiv) og fremtidig:

Du kan også her søke om endring av barnehageplass eller oppsigelse

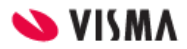

| Vilnius (intern)                  |                                     |                                                                          |                                                           |                                                  | Mina Gr<br>Vilnius (ir | orud Ska<br>ntern) |
|-----------------------------------|-------------------------------------|--------------------------------------------------------------------------|-----------------------------------------------------------|--------------------------------------------------|------------------------|--------------------|
|                                   | Stian<br>Elefantbraiet<br>barnehage | 2                                                                        | Karoline<br>Trollmannsberget<br>barnehage<br>(testbase 2) | test<br>Fjern barn                               | >                      | ŀ                  |
| <b>Barnehageplass</b><br>Søknader |                                     | Barnehagep<br>Aktiv plass                                                | ass                                                       |                                                  |                        |                    |
|                                   |                                     | Barnehage:<br>Opphold:<br>Startdato:<br>Sluttdato:                       | Trollman<br>Full plas:<br>16.08.20<br>05.08.20            | nsberget barnehage (testbase 2)<br>5<br>21<br>25 |                        |                    |
|                                   | <b>X</b>                            | Endre opphold                                                            | et                                                        |                                                  |                        |                    |
|                                   |                                     | Se Se                                                                    | ok om endring av barnel                                   | nageplass                                        |                        | >                  |
|                                   | «                                   | (L)<br>(C)<br>(C)<br>(C)<br>(C)<br>(C)<br>(C)<br>(C)<br>(C)<br>(C)<br>(C | ppsigelse av barnehagej                                   | plass                                            |                        | >                  |

## Se og send søknader

Når du har valgt et barn i oversikten - vil du se valget "**søknader**" i menyen til venstre uavhengig av om barnet har en plass eller ikke. Klikk for å se valg for søknader.

Se søknader barnet har inne for øyeblikket. Klikk på "Barnehagesøknad" eller "Redusert foreldrebetaling" for å sende søknad.

|                            | test Ejern barn Elefantbrolet barnehage Øyvinn Elefantbrolet barnehage                                                                                         |  |
|----------------------------|----------------------------------------------------------------------------------------------------|--|
| Barnehageplass<br>Søknader | Søknader                                                                                                    |  |
|                            | Barnehagesøknad - 2022-36<br>For: Are Akselberg Status: Til behandling<br>Sendt: 01.12.2022                                                                    |  |
|                            | Oppsigelse av barnehageplass - 0:2022-6           For: Are Akselberg         Status: Til behandling           Sendt: 11.11.2022         Status: Til behandling |  |
|                            | Søknadsliste                                                                                                    |  |
|                            | Barnehagesøknad >                                                                                                    |  |
|                            | Redusert foreldrebetaling                                                                                                    |  |

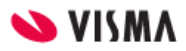

### Se og svare på tilbud

Når foresatt logger inn i foresattportalen vil de se at de har fått et tilbud ved hjelp av et rødt ikon på barnets navn - samt et tall i venstremenyen, bak valget "Tilbud om plass.

|                   | < | Kristi<br>Gjervika<br>Barnehage | Vilde*Gutt<br>Barnebakken<br>Barnehage Vilde*Gutt<br>Haugelia<br>Barnehage |
|-------------------|---|---------------------------------|----------------------------------------------------------------------------|
|                   |   |                                 | E Tilbake til forsiden                                                     |
| Barnehageplass    |   |                                 | Gi svar på tilbud om plass - Barnehagesøknad 202                           |
| Søknader          |   |                                 |                                                                            |
| Tilbud om plass 1 |   |                                 | Tilbud om plass for Vilde*Gutt Bakken                                      |
|                   |   | -                               | Barnehage:                                                                 |
|                   |   |                                 | Gjervika Barnehage                                                         |
|                   |   |                                 | Plasstype:                                                                 |
|                   |   |                                 | 100% 5 dager/uke                                                           |
|                   |   |                                 | Startdato:                                                                 |
|                   |   |                                 | 28.01.2023                                                                 |

## Innstillinger og informasjon

Øverst til høyre i foresattportalen finner man brukerpanelet ved å klikke på sitt navn.

|          |                                     | Vilde Web Bakken<br>Kunde Enterprise |
|----------|-------------------------------------|--------------------------------------|
| tt<br>en | Vilde*Gutt<br>Haugelia<br>Barnehage | Varslingsinnstillinger               |
|          |                                     | Min profil                           |
|          |                                     | Språk                                |
|          |                                     |                                      |
|          |                                     | Kontakt oss                          |
| ge       |                                     |                                      |
|          |                                     | Kommunens personvernerklæring        |
|          |                                     | Tilgjengelighetserklæring            |
|          |                                     |                                      |
|          |                                     | 🕛 Logg ut                            |
|          |                                     |                                      |

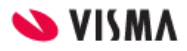

### Varslingsinnstillinger

Foresatte med barn i skolen kan administrere varslingsinnstillinger her. Ingen varsler for barnehage kan administreres her foreløpig.

### Min profil

Se og endre din kontaktinformasjon.

### Endre språk

I Foresattportalen kan foresatte velge mellom tre språk/språkformer:

- bokmål (standard)
- nynorsk
- engelsk

| Vilde Web Bakken Aunde Enterprise A |   |
|-------------------------------------|---|
| Språk                               | 1 |
| зріак                               |   |
|                                     |   |
|                                     |   |
| Hanna Nynorsk                       |   |
| 😹 Engelsk                           |   |

### Kontakt oss (kommunen)

Kommunens kontaktinformasjon vises her både for skole og barnehage.

## Kommunens personvern- og tilgjengelighetserklæring

Dersom kommunen har lagt ut link til personvernerklæring og tilgjengelighetserklæring vises disse nederst i brukerpanelet.

#### Logg ut

Klikk på Logg ut i brukerpanelet for å logge ut. Du logges også automatisk ut dersom du ikke er aktiv i portalen på en stund.

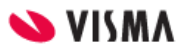

## Søke om barnehageplass

Velg Søknader i venstremenyen og klikk på "Barnehagesøknad".

Dersom ditt barn har et opphold vil du også finne søknadsskjema under **Barnehageplass** i venstremenyen.

|                            | Endre opph   | oldet                            |  |
|----------------------------|--------------|----------------------------------|--|
| Barnehageplass<br>Søknader |              | Søk om endring av barnehageplass |  |
|                            | C<br>'' ▼ '' | Oppsigelse av barnehageplass     |  |
|                            |              |                                  |  |
|                            | Søknadsliste | 2                                |  |
|                            | Î            | Barnehagesøknad >                |  |
| ×                          | E            | Redusert foreldrebetaling >      |  |

Dette er søknadsskjemaet som skal benyttes uansett om de skal søke for første gang, endre en eksisterende søknad (beholder søknadsdato), endre plasstype eller bytte barnehage.

Skal barnet slutte i barnehage uten å bytte barnehage eller endre plass - benyttes skjema "si opp barnehageplass" under valget "Barnehageplass" i venstremenyen. Dette kan også benyttes dersom kommunen krever oppsigelse ved bytte av barnehage. Oppsigelse brukes kun for å si opp en HEL plass, ikke deler av en plass.

En søker kan kun ha én søknad inne per barn og ny søknad erstatter/ overskriver tidligere søknad. En annen søker derimot kan sende ny søknad for samme barn uten at søknaden til den andre forsvinner.

## Utfylling av søknad: Steg 1 - Barnehage

1. Velg ønsket oppstartsdato

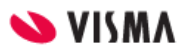

| Ny barn | ehagesøknad                                                                |                                          |
|---------|----------------------------------------------------------------------------|------------------------------------------|
| 0       | Velg barnehager                                                            | Steg 1 av 4                              |
|         | <b>Informasjon fra kommunen:</b><br>Dette skjemaet benyttes både til søkna | ad om ny plass, endring og overflytting. |
|         | Du må velge en ønsket start dato før<br>* Ønsket startdato (dd.mm.åååå):   | du kan velge barnehager                  |
|         | Avgrens søket ditt                                                         | Velg type eier:                          |
|         | Velg område 🛛 🗟                                                            | Alle                                     |

Det er mulig å velge et spesifikt område man vil søke barnehageplass i dersom kommunen benytter inndeling i områder. Det er også mulig å velge eierform for barnehager man vil se, feks kun private.

2. Velg ønsket Barnehage og plasstype

| Velg ønskede barneh  | lager                                         |
|----------------------|-----------------------------------------------|
| 1. prioritet         |                                               |
| * Barnehage:         |                                               |
| Velg barnehage       | Ę                                             |
| Plasstype:           |                                               |
| Velg plasstype       | ~                                             |
| 3. prioritet         |                                               |
| Barnehage:           |                                               |
| Velg barnehage       | Ę                                             |
| Plasstype:           |                                               |
| Velg plasstype       | ~                                             |
| Legg til flere       |                                               |
| 🗌 Jeg ønsker også ti | lbud om andre plasstyper i valgte barnehager. |
|                      | Neste Avbryt                                  |

3. Ved valg av en deltidsplass må man velge ønskede dager for både partallsuker og

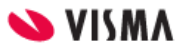

#### oddetallsuker

| * Plasstype:                  |                           |
|-------------------------------|---------------------------|
| Halv plass                    | ~                         |
| * Ønskede dager:              |                           |
| Partall uker                  | Oddetall uker             |
| Man Tir Ons Tor Fre           | (Man) Tir (Ons) Tor (Fre) |
| Dager igjen å velge: <b>0</b> |                           |
|                               |                           |

Her må søker velge hvilke dager barnet skal være i barnehagen for både partallsuker og oddetallsuker. Trykk på dagene så de blir grønne, til det står 0 nedenfor ved **Dager igjen å velge**. I bildet ovenfor er "halv plass" valgt og man må da fordele én barnehageuke på to uker - fem dager totalt. Velger søker "fire dager per uke" må det fordeles åtte dager totalt fire dager for partallsuke og fire dager for oddetallsuke.

Dersom man trykker feil på en dag, trykk på den igjen slik at markeringen blir borte og dagen blir grå igjen. Fordel dagene som ønsket og gå videre til neste prioritet eller neste steg i søknaden når dager igjen å velge står som 0.

- 4. Legg til ønsket antall valg i søknaden (maks antall valg varierer)
- 5. Velg evnt om du ønsker tilbud om andre plasstyper i de barnehagene du har søkt på
- 6. Klikk på "Neste"

## Utfylling av søknad: Steg 2 - Informasjon om barnet

1. Velg om du vil benytte din folkeregistrerte adresse, eller om du vil legge inn en annen adresse dersom dere feks skal flytte innen barnet starter i barnehagen.

💊 VISMA

| Informasjon om barnet                                                                                       | Steg 2 av 4                           |
|----------------------------------------------------------------------------------------------------|---------------------------------------|
| Adresse                                                                                                    |                                       |
| Dersom du ikke får tildelt noen av dine valgte barneł<br>barnets adresse for å finne en annen barnehage son | nager, kan vi vurdere<br>n kan passe. |
| O Bruk adressen i Folkeregisteret                                                                           |                                       |
| • Bruk en alternativ adresse                                                                                |                                       |
| * Adressetype:                                                                                              |                                       |
|                                                                                                    | ~                                     |
| * Adresse:                                                                                                  |                                       |
|                                                                                                    |                                       |
| * Postnummer/-sted:                                                                                         |                                       |
|                                                                                                    | Ę                                     |

Legger du inn en alternativ adresse må denne være innenfor kommunen du søker plass i.

#### 2. Velg barnets språk.

| Språk                                      |   |
|--------------------------------------------|---|
| * Hvilket språk snakker barnet? (morsmål): |   |
| Norsk                                      | × |
| 🕲 Legg til flere                           |   |

3. Klikk for å aktivere søkekriterier dere oppfyller.

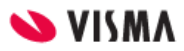

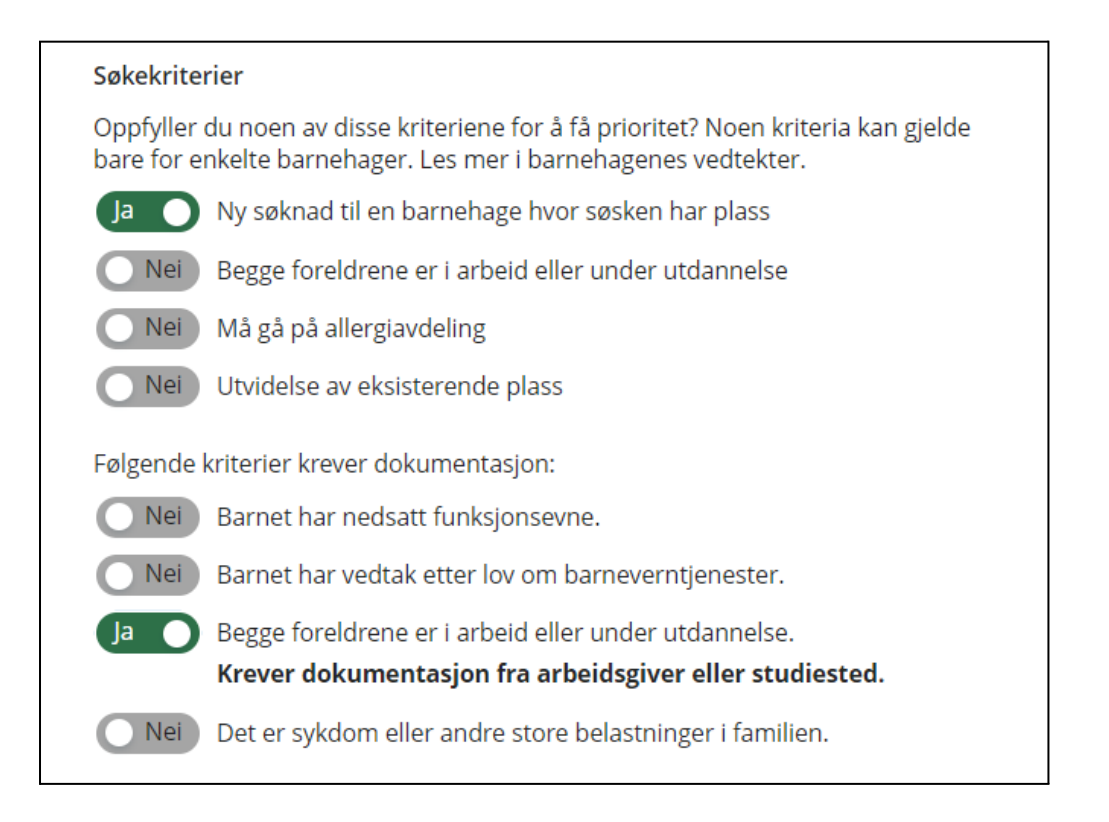

4. Aktiverer du et kriterie som krever dokumentasjon må du enten laste opp et vedlegg eller huke av for at dokumentasjon ettersendes direkte til kommunen

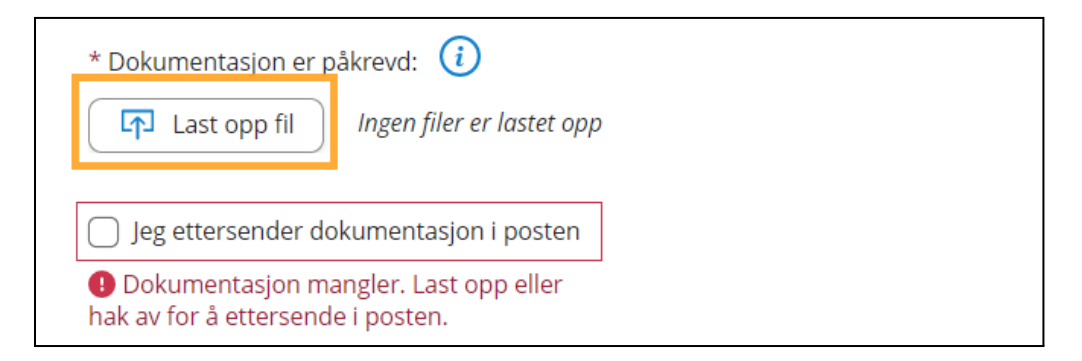

#### 5. Legg evnt inn en kommentar

| Kommentar (frivillig):                           |                    |
|--------------------------------------------------|--------------------|
| Ikke skriv inn sensitiv informasjon i dette felt | tet                |
|                                                  |                    |
|                                                  |                    |
|                                                  |                    |
|                                                  | Antall tegn: 0/300 |

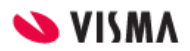

- 6. Dersom du har en aktiv søknad inne for et annet barn har du muligheten til å huke av for om du ønsker at barna skal havne i samme barnehage. Klikk da på barnets søsken for å koble de sammen.
- 7. Klikk på "Neste"

| Du har en aktiv søknad for et annet barn. Foretrekker du å ha begge i samme<br>barnehage? |  |
|-------------------------------------------------------------------------------------------|--|
| 💿 Ja, jeg foretrekker å ha dem i samme barnehage                                          |  |
| Hvis mulig plasseres søsken i høyest ønskede barnehage med plass til<br>alle.             |  |
| 🔿 Nei, jeg godtar forskjellige barnehager                                                 |  |
| Søknadene blir behandlet individuelt.                                                     |  |
| Gjelder følgende søknader:<br>Are Akselberg<br>Ref. nr 2022-36                            |  |
| Neste Avbryt                                                                              |  |

## Utfylling av søknad: Steg 3 - Informasjon om foresatte

1. Fyll ut informasjon om søker og evnt medsøker

Dersom søker allerede er registrert med barn som har plass eller som det tidligere er søkt om plass for, vil kontaktopplysningene hentes fra foresatt sin eksisterende profil i VFB. Om søker ikke er registrert inn i løsningen fra før av, må kontaktopplysninger legges inn. Søkers adresse hentes automatisk fra folkeregisteret for nye søkere og fra VFB for foresatte med profil og kan ikke overstyres/ vises ikke i skjemaet her.

Når søker registrerer en søknad, er det krav om at opplysninger om medsøker fylles ut, med mindre søker huker av i boksen og bekrefter at de har foreldreansvar alene.

Klikk på ikonet til høyre for "Jeg har foreldreansvar alene": <sup>1</sup> for mer informasjon.

Hvis man ikke haker av for "Jeg har foreldreansvar alene", så er feltene knyttet til medsøker markert med \* obligatoriske å fylle ut.

1. Klikk på "Neste"

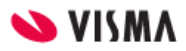

## Utfylling av søknad: Steg 4 - Kontroller

- 1. Sjekk at innholdet i søknaden er korrekt
- 2. Rett eventuelle avvik/ mangler
- 3. Klikk "Send"

| 0 | Kontrollér skjema                                                                                                    | Steg 4 av 4 |
|---|----------------------------------------------------------------------------------------------------|-------------|
|   | Barnehagesøknad for:                                                                                                    |             |
|   | Øyvinn Nordmann                                                                                                    |             |
|   | Ønsket startdato:<br>14.08.2023                                                                                                    |             |
|   | Ønskede barnehager:<br>1. Elefantbrølet barnehage<br>Halv plass 50%<br>Partall uker: mandag, onsdag, fredag<br>Oddetall uker: tirsdag, torsdag |             |
|   | Informasjon om barnet:                                                                                                    |             |
|   | <b>Adresse:</b><br>Adresse til bruk i opptaket:<br>Barnets adresse i Folkeregisteret                                                           |             |
|   | <b>Språk:</b><br>Norsk                                                                                                    |             |
|   | Søkekriterier:                                                                                                    |             |
|   | Ny søknad til en barnehage hvor søsken har plass                                                                                               |             |
|   | Begge foreldrene er i arbeid eller under utdannelse                                                                                            |             |
|   | <b>Vedlagt dokumentasjon:</b><br>Ingen filer vedlagt                                                                                           |             |
|   | ✓ Jeg ettersender dokumentasjon i posten                                                                                                    |             |
|   | Informasjon om den foresatte:                                                                                                    |             |
|   | <b>Søker:</b><br>Mina Nordmann                                                                                                    |             |
|   | Medmor                                                                                                    |             |
|   |                                                                                                    |             |
|   | ✓ Jeg har foreldreansvar alene                                                                                                    |             |
|   | Send                                                                                                    | Avbryt      |

Når søknaden er sendt får man opp en bekreftelse.

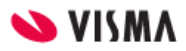

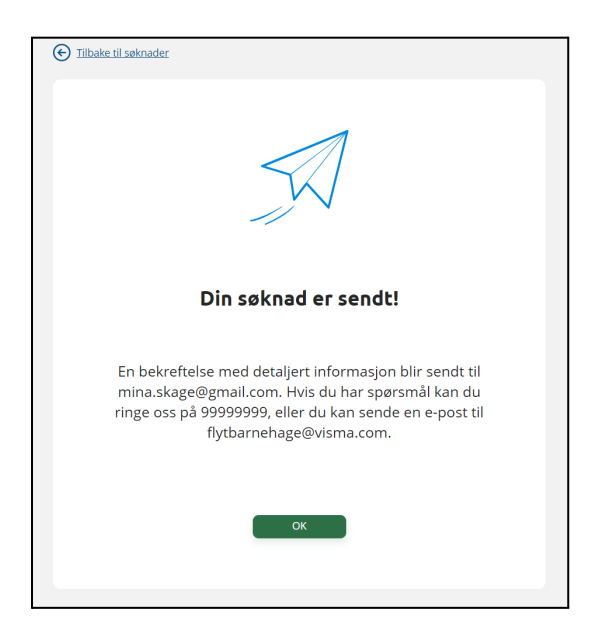

Foresatt mottar også en bekreftelse på e-post:

| Barnehagesøknad mottatt $\Sigma$ Inbox ×                                                                                                    |                                                                                                    |                       |              | • |  |
|----------------------------------------------------------------------------------------------------|----------------------------------------------------------------------------------------------------|-----------------------|--------------|---|--|
| Visma Flyt Barnehage<br>to me 🖛                                                                                                    | Visma Flyt Barnehage <info.barnehage@visma.com> 10:50 AM (1 minute ago) 📩 🔦 ito me ▾</info.barnehage@visma.com> |                       |              |   |  |
| Dette er en bekreftelse på at Vilnius (intern) har mottatt din søknad om barnehageplass for Rakkar Wiik<br>med ønsket oppstart 01.06.2021.                                      |                                                                                                    |                       |              |   |  |
| Du har 05.05.2021 10:50                                                                                                    | ):14 søkt følgende tilbud:                                                                                      |                       |              |   |  |
| Plasstype prioritet                                                                                                    | Barnehagenavn                                                                                                   | Plasstype beskrivelse | Ønskede dage | r |  |
| 1                                                                                                    | 1 Elefantbrølet barnehage Full plass Oddetall: Man - Fre<br>Oddetall: Man - Fre                                 |                       |              |   |  |
| Din søknad har fått følgende referansenummer: 2021-21. Vi har frist for hovedopptak 01.03.2022.<br>Har du spørsmål ifm din søknad, kontakt oss på telefon 99999999 eller e-post |                                                                                                    |                       |              |   |  |
| Du kan også kontakte oss pr post på adressen<br>Vilnius (intern),                                                                                                    |                                                                                                    |                       |              |   |  |
| Du vil finne mer informasjon fra kommunen på <u>https://visma.com</u> .                                                                                                    |                                                                                                    |                       |              |   |  |
| Med hilsen<br>Vilnius (intern)                                                                                                    |                                                                                                    |                       |              |   |  |

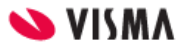

## Endre søknad om plass innenfor hovedopptak (overskriv søknad)

En søknad som er sendt inn før eller innenfor perioden for hovedopptaket - kan redigeres (overskrives) frem til fristen for hovedopptaket er passert. Søknadsdatoen fra den første søknaden beholdes.

Søknadsskjema er det samme for både nye søknader og søknader om overføring eller endring i plasstype så foresatte trenger ikke å velge *om* de søker om overføring eller endre plasstype osv - de fyller kun ut en søknad med de valgene de ønsker.

Se bilde under som viser at søker som har en søknad inne for et barn - har gått inn i søknadsskjema på nytt.

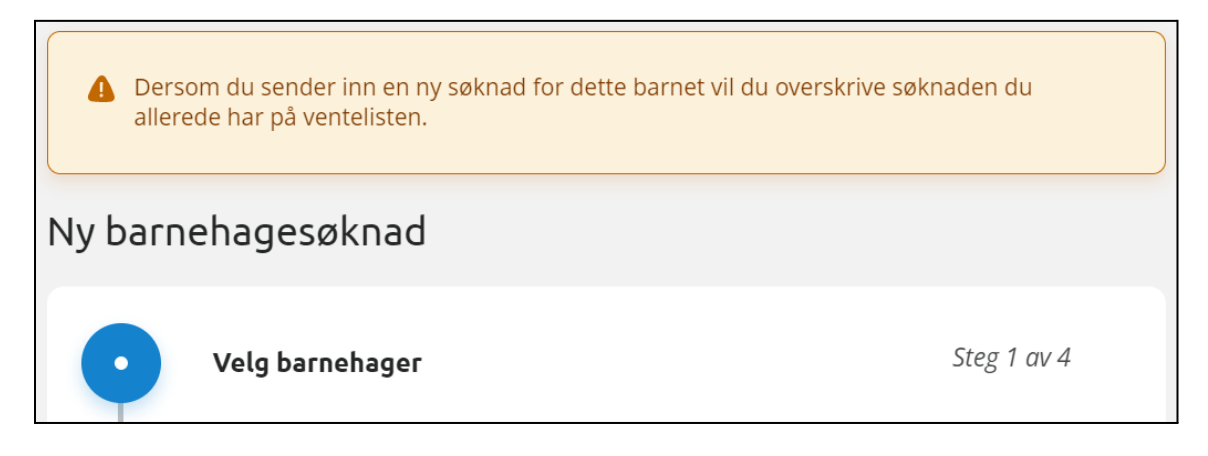

Dersom foresatt sender første søknad for et barn 10 januar (innenfor hovedopptak) blir søknadsdatoen 10 januar og søknadstypen "Ny søknad". Senere oppdager søker en annen barnehage de også gjerne vil søke på. søker logger inn i foresattportalen (her ser søker at det ligger en søknad om plass inne på barnet) - og klikker seg inn i søknadsskjema på nytt. søker fyller inn søknaden med alle valgene de vil søke seg til og sender søknaden 17 februar.

Innholdet i søknaden har endret seg, men søknadsdatoen er fortsatt 10 januar.

Etter fristen for hovedopptaket kan man <u>ikke</u> endre en søknad uten at man også endrer søknadsdatoen - og søknaden er da ikke sendt innenfor hovedopptaket.

## Trekke tilbake/ kansellere søknad om plass i foresattportalen

Søker kan trekke en søknad om barnehageplass i foresattportalen.

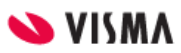

Under "Søknader" i venstremenyen finner foresatt aktive søknader. For å slette en søknad som ligger inne til behandling, klikk "Trekk søknaden" og bekreft.

Søknaden forsvinner da fra ventelisten og er kun tilgjengelig i søknadshistorikk og arkivlogg i VFB, med status "Kansellert".

| Vilnius (intern)                                                  |                                                                                                    |                                                                      | Mina Grorud Ska <u>c</u><br>Vilnius (intern) |
|-------------------------------------------------------------------|----------------------------------------------------------------------------------------------------|----------------------------------------------------------------------|----------------------------------------------|
| <                                                                 | Øyvinn<br>Elefantbrolet<br>barnehage                                                                                             | Are<br>Elefantbrølet<br>barnehage                                    | (                                            |
| Barnehageplass<br>Søknader                                        | Søknader<br>Aktive søknader                                                                                                    |                                                                      |                                              |
|                                                                   | Barnehage<br>For: Are Akselt<br>Sendt: 01.12.2<br>Trekk søkn                                                                     | søknad - 2022-36<br>berget Status: Til behandling<br>o22             |                                              |
|                                                                   | For: Are Akselt<br>Sendt: 11.11.2                                                                                                | av barnehageplass - O:2022-6<br>berget Status: Til behandling<br>022 |                                              |
| Er du sikker på at du<br>Å trekke denne søkn<br>med i kommunens b | <b>vil trekke søknaden din?</b><br>aden betyr at den ikke lenger vil være<br>arnehageopptak.<br>Ja, trekk søknad Nei, gå tilbake |                                                                      |                                              |

## Tilbud om barnehageplass i foresattportalen

Tilbudsbrev fra VFB vil bli sendt via SvarUt. Dersom foresatt ikke har digital postkasse registrert, vil brevet bli skrevet ut og sendt via post.

Foresatt mottar varsling på epost om tilbudet, og tilbudet vises umiddelbart i foresattportalen. Foresatt vil se et varselikon barnet de har mottatt et tilbud for - i foresattportalen.

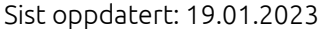

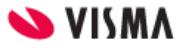

| Kunde Enterprise  |                 |                                                                          |                             |
|-------------------|-----------------|--------------------------------------------------------------------------|-----------------------------|
| 2                 | Manuelt Tillits | Vilde*Gutt                                                               | Vilde*Gutt                  |
|                   | Barnebakken     | Barnebakken                                                              | Haugelia                    |
|                   | Barnehage       | Barnehage                                                                | Barnehage                   |
| Barnehageplass    | Søkr            | nader                                                                    |                             |
| Søknader          | Aktiv           | e søknader                                                               |                             |
| Tilbud om plass 1 | C               | Barnehagesøknad - 2023-45<br>For: Vilde*Gutt Bakken<br>Sendt: 08.01.2023 | Status: Venter på ditt svar |

Det er anbefalt at kommunen legger inn lenke til Foresattportalen i tilbudsbrevet, slik at søker kan benytte lenken til å registrere svar på søknad - via Foresattportalen dersom de ikke har logget inn og sett tilbudet.

## Svare på tilbud om barnehageplass

Når foresatt logger inn i foresattportalen vil de se at de har fått et tilbud ved hjelp av et rødt ikon på barnets navn. Status på barnehagesøknaden er da " **Venter på svar".** 

1. I menyen til venstre, gå til "Tilbud om plass"

Dette menypunktet er kun tilgjengelig dersom barnet har et aktivt tilbud.

- 2. Les gjennom tilbudet
- 3. Velg svaralternativ
- 4. Huk av for å ha lest og godtatt vedtekter

Klikk på lenken for å få opp vedtektene. Dersom man har ulike vedtekter for barnehagene, kan denne lenken føre til en samleside på kommunens hjemmeside, så må man velge hvilken barnehage man ønsker å lese vedtektene for

Du kan åpne tilbudsbrevet ved å klikke på den blå lenken.

5. Klikk på "Send"

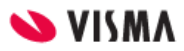

| E Tilbake til forsiden                                                        |  |  |
|-------------------------------------------------------------------------------|--|--|
| Gi svar på tilbud om plass - Barnehagesøknad 2023-45                          |  |  |
| Tilbud om plass for Vilde*Gutt Bakken                                         |  |  |
| <b>Barnehage:</b><br>Barnebakken Barnehage                                    |  |  |
| Plasstype:<br>100% 5 dager/uke                                                |  |  |
| <b>Startdato:</b><br>01.02.2023                                               |  |  |
| <b>Pris pr måned fra 01.02.2023:</b><br>3050,-                                |  |  |
| <b>Svarfrist:</b><br>24.01.2023                                               |  |  |
| Last ned tilbudsbrevet:          Image: Last ned tilbudsbrevet                |  |  |
| *Velg et svar på tilbudet om plass <ul> <li>Jeg aksepterer plassen</li> </ul> |  |  |
| 🔵 Jeg avslår plassen                                                          |  |  |
| * Deg har lest og godtar <u>vedtekter for barnehager i Kunde Enterprise</u>   |  |  |
| Send Avbryt                                                                   |  |  |

OBS: Svaralternativene vil variere utifra om man får tilbud på førsteprioritet eller lavere:

| *Velg et svar på tilbudet om plass <ul> <li>Jeg aksepterer plassen</li> </ul>                                                                                                    |
|----------------------------------------------------------------------------------------------------|
| $\bigcirc$ Jeg aksepterer plassen, men ønsker fortsatt å stå på venteliste for høyere prioriteter                                                                                                    |
| $\bigcirc$ Jeg avslår plassen, men ønsker fortsatt å stå på venteliste for høyere prioriteter                                                                                                    |
| 🔘 Jeg avslår plassen                                                                                                    |
| <ul> <li>Jeg aksepterer plassen</li> <li>Jeg aksepterer plassen, men ønsker fortsatt å stå på venteliste for høyere prioriteter</li> <li>Jeg avslår plassen, men ønsker fortsatt å stå på venteliste for høyere prioriteter</li> <li>Jeg avslår plassen</li> </ul> |

5. Du får opp en bekreftelse på at svar er registrert

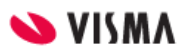

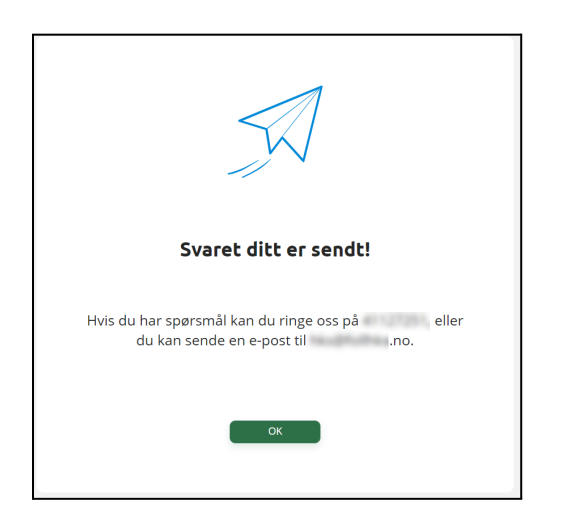

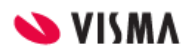

## Si opp barnehageplass

Kommunen kan velge om de vil tillate at plass sies opp i foresattportalen eller ikke.

Dersom oppsigelse er aktivert, har foresatte mulighet til å si opp en **aktiv** barnehageplass i foresattportalen.

Dersom foresatt IKKE er registrert med foreldreansvar i Administrasjonsløsningen VFB vil de ikke ha dette valget i foresattportalen.

Oppsigelse skal kun benyttes dersom barnet skal si opp HELE plassen da endringer i plasstype/ størrelse gjøres ved å sende ny søknad som markeres som en **endringssøknad**.

Med mindre kommunen krever det er det ikke nødvendig å sende oppsigelse dersom barnet vil søke seg til en annen barnehage i kommunen. Når barn søker **overføring** avsluttes automatisk den gamle plassen når barnet overføres til ny.

For barn som for øyeblikket har en aktiv plass i barnehage er valget for å si opp plass tilgjengelig under "Barnehageplass" i foresattportalen.

| Vilnius (intern)                  |                                                                                                    |                                                                          |                    | Mina Gror<br>Vilnius (inte | ud Skage<br>ern) |
|-----------------------------------|----------------------------------------------------------------------------------------------------|--------------------------------------------------------------------------|--------------------|----------------------------|------------------|
|                                   | Stian<br>Elefantbrølet<br>barnehage                                                                                                    | Karoline<br>Trollmannsberget<br>barnehage<br>(testbase 2)                | test<br>Fjern barn | >                          | + Legg til barn  |
| <b>Barnehageplass</b><br>Søknader | Barnehageplass<br>Aktiv plass                                                                                                    |                                                                          |                    |                            |                  |
|                                   | Barnehage: T<br>Opphold: F<br>Startdato: 1<br>Sluttdato: 0                                                                                                    | frollmannsberget barnehage (te<br>Full plass<br>16.08.2021<br>05.08.2025 | stbase 2)          |                            |                  |
|                                   | Endre oppholdet                                                                                                    | / barnehageplass                                                         | >                  |                            |                  |
| ٩                                 | Control Control Contro | nehageplass                                                              | ,                  |                            | -                |
|                                   |                                                                                                    | 💊 VISMA                                                                  |                    |                            |                  |

Det er ikke mulig å si opp et fremtidig opphold.

### Oppsigelse av barnehageplass

Når foresatt trykker på "Oppsigelse av barnehageplass" kommer de til søknad om oppsigelse.

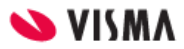

#### 1. Sjekk at riktig barn er valgt

| Tilbake til søknader      |                                                    |
|---------------------------|----------------------------------------------------|
| ppsigelse av barr         | nehageplass                                        |
| Barnets navn:             | Karoline Nordmann                                  |
| Fødselsnummer:            |                                                    |
| Barnehageplass:           | Full plass Trollmannsberget barnehage (testbase 2) |
| * Siste dag i barnehagen: |                                                    |
| Velg dato                 |                                                    |
| Kommentar:                |                                                    |
| Sensitiv informasjon må i | kke skrives inn her                                |
|                           |                                                    |
|                           |                                                    |
|                           |                                                    |
|                           | Antall tegn: 0/2000                                |
|                           |                                                    |
|                           |                                                    |
|                           | Send Avbryt                                        |
|                           |                                                    |

Dersom barnet har mer enn ett opphold må man velge hvilket man vil sende oppsigelse for (se bildet under til venstre). Når oppsigelse for et opphold er sendt kan du opprette en ny oppsigelse for det andre oppholdet om ønsket (se bildet under til høyre).

| Oppsigelse av barnehageplass    |                | Oppsigelse av barnehageplass         |                                  | geplass           |
|---------------------------------|----------------|--------------------------------------|----------------------------------|-------------------|
| Barnets navn:<br>Fødselsnummer: | Stian Nordmann | Barnets navn<br>Fødselsnumm          | :: \\<br>ner:                    | /ilde*Gutt Bakken |
| * Barnehageplass:               |                | * Barnehagepl                        | lass:                            |                   |
| Velg barnehageopphold           | EQ             | Velg barneha                         | geopphold                        | EQ                |
| Halv plass Elefantbrølet barn   | ehage          | 5 dager/uke<br><i>Oppsigelse til</i> | Haugelia Barnehage<br>behandling | 2                 |
|                                 |                | 5 dager/uke                          | Kråkeslottet Barneh              | lage              |

Bildene over viser forskjellige barn men til høyre ser man informasjonstekst om at et opphold allerede har en oppsigelse til behandling - og at det andre kan sies opp.

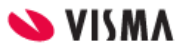

- 2. Velge en dato for siste dag barnet skal være i barnehagen. Skriv inn dato i feltet eller trykk på kalendersymbolet for å navigere.
- 3. Foresatt kan også legge inn en kommentar for hvorfor de sier opp plassen.
- 4. Trykk "send" for å sende oppsigelse.

| Velg dato                   | iii               |                    |
|-----------------------------|-------------------|--------------------|
| Kommentar:                  |                   |                    |
| Sensitiv informasjon må ikk | e skrives inn her |                    |
|                             |                   |                    |
|                             |                   |                    |
|                             |                   |                    |
|                             |                   | Antall tegn: 0/200 |
|                             |                   |                    |
|                             |                   |                    |
|                             |                   | <br>               |

Foresatt får da opp en bekreftelse i portalen og en e-postbekreftelse (sendes kun til den ene foresatte som sa opp plass, ikke begge).

Når kommunen/ barnehagen har behandlet oppsigelsen får foresatt brev om dette.

## Redusert foreldrebetaling og gratis kjernetid

Foresatt kan søke om redusert betaling og graits kjernetid i foresattportalen, under "Søknader".

| Kunde Enterprise           |                                                                                                    |  |
|----------------------------|----------------------------------------------------------------------------------------------------|--|
| 2                          | Manuelt Tillits<br>Barnebakken<br>Barnehage Vilde*Gutt<br>Barnebakken<br>Barnehage Vilde*Gutt<br>Haugelia<br>Barnehage |  |
| Barnehageplass<br>Søknader | Søknader Barnehagesøknad                                                                                               |  |
|                            | Redusert foreldrebetaling                                                                                              |  |

#### Se hvilke krav som må oppfylles for at foresatt skal kunne søke

#### Informasjon om krav til søker

| i | Informasjon om husholdningen<br>Som en husholdning regnes ektefeller, registrerte partnere og<br>samboere. Som samboere regnes to ugifte personer over 18<br>år som bor sammen, og som har bodd sammen i et<br>ekteskapslignende forhold i minst 12 av de siste 18<br>månedene, eller har felles barn. Bor et barn fast hos begge<br>foreldrene, blir foreldrebetalingen beregnet ut fra inntekten i<br>husholdningen der barnet er folkeregistrert.<br>Foreldrebetalingen beregnes ut fra husholdningens samlede<br>skattepliktige kapital- og personinntekt. |
|---|----------------------------------------------------------------------------------------------------|
|   | ок                                                                                                    |

Foresatte registrerer kun en søknad per husstand når de søker om redusert betaling/gratis kjernetid. Dvs at man trenger ikke registrere flere søknader samtidig hvis man har flere aktive barn.

VFB sjekker også etter barn med fremtidig barnehageplass og legger de til i søknaden. Hvis man har et barn som starter i november, som var registrert med fremtidig opphold i VFS på søknadstidspunktet, og navnet var med i søknaden våren før, vil det bli registrert red betaling på barnet ved oppstart.

Hvis man har barn som starter i barnehagen f.eks 1.1 og ikke lå i søknaden om redusert betaling våren før, må man søke på nytt.

**NB**: Har barn plass i en annen kommune enn de bor i må det søkes utenfor VFB da systemene ikke kommuniserer på tvers av kommuner.

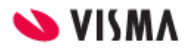

Det er ikke mulig å redigere en søknad i foresattportalen. Dersom det er søkt for feil år må kommunen avslå søknaden - slik at foresatt får opp valg for å sende ny søknad i foresattportalen.

## Søke om redusert foreldrebetaling / gratis kjernetid

- 1. Velg et av dine barn som går i barnehage
- 2. Gå til "Søknader" i menyen til venstre
- 3. Klikk på "Redusert foreldrebetaling"

| Kunde Enterprise        |                                                                                              |   |
|-------------------------|----------------------------------------------------------------------------------------------|---|
| S                       | Manuelt Tillits<br>Barnebakken<br>Barnehage Vilde*Gutt<br>Barnebakken<br>Barnehage Barnehage | I |
| Barnehageplass Søknader | Søknader                                                                                     |   |
|                         | Barnehagesøknad >                                                                            |   |
|                         | Redusert foreldrebetaling                                                                    |   |
|                         |                                                                                              |   |

Øverst i skjemaet, uavhengig av hvor man er i utfyllingen, vil den informasjonsteksten som er lagt inn under <u>Aktivere funksjonalitet «Søknad om Redusert betaling/Gratis kjernetid» i</u> <u>foresattportal</u> vises for søker

## Utfylling av søknad: Steg 1 - Søknaden gjelder

4. Velg hvilket barnehageår du vil søke for

Kun inneværende år er valgbart tidlig i barnehageåret, fram til det er på tide å søke for neste år.

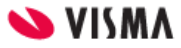

Dine barn som oppfyller kriterier for minst én moderasjon blir automatisk med i søknaden. Systemet viser hvilken type moderasjon "barnet" har rett på.

| E <u>Tilbake</u> | <u>til søknader</u>                                                                            |  |
|------------------|------------------------------------------------------------------------------------------------|--|
| Ny søkr          | nad om redusert betaling                                                                       |  |
| 0                | Søknaden gjelder i Steg 1 av 4                                                                 |  |
|                  | Informasjon fra kommunen:<br>Informasjonsteksten her styres av administrator i kommunen.       |  |
|                  | * Velg barnehageår<br>2022/2023 🗸                                                              |  |
|                  | Ny søknad for:<br>Vilde*Gutt Bakken                                                            |  |
|                  | Mulig moderasjon ut fra barnets alder:<br>Redusert foreldrebetaling<br>Gratis kjernetid        |  |
|                  | Tillitsfull Kjeks Barn 2                                                                       |  |
|                  | <b>Mulig moderasjon ut fra barnets alder:</b><br>Redusert foreldrebetaling<br>Gratis kjernetid |  |
|                  | Endelig vedtak blir gjort under saksbehandlingen basert på gjeldende<br>inntektsgrenser.       |  |
|                  | Neste Avbryt                                                                                   |  |

Se <u>UDIR</u> for Regelverk. Se feks informasjon om at Gratis kjernetid ikke gjelder fra dato fylte 2 år, men fra start av nytt barnehageår etter at barnet er fylt 2.

5. Klikk på "Neste"

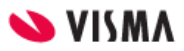

## Utfylling av søknad: Steg 2 - Husholdningen

| 0 | Husholdningen                      | Steg 2 av 4 |
|---|------------------------------------|-------------|
|   | 🗌 Jeg har ikke ektefelle/samboer   |             |
|   | Informasjon om ektefelle/samboer 🥡 |             |
|   | * Fødselsnummer (11 siffer):       |             |
|   | * Fornavn:                         |             |
|   |                                    |             |
|   | * Etternavn:                       |             |
|   | Neste                              | Avbryt      |

- 1. Fyll inn informasjon om ektefelle/samboer i samme husholdning som søker og barn
  - o eller huk av for "Jeg har ikke ektefelle/ samboer"
  - NB: under informasjonsikonet vil systemet gi definisjonen av en husholdning

**OBS**: Dersom kommunen ikke har integrasjon mot Skatteetaten - MÅ søker skrive inn brutto inntekt for hele husholdningen her i steg 2. Fyll inn inntekt, maks 6 sifre.

Dersom feltet ikke er synlig har kommunen tilgang til å søke opp husholdningens inntekt i **skatteregisteret**. Det er da viktig at samboer er registrert som medsøker slik at kommunen får hentet ut hele husholdningens inntekt.

| 0 | Husholdningen                    | Steg 2 av 4  |
|---|----------------------------------|--------------|
|   | 🕑 Jeg har ikke ektefelle/samboer |              |
|   | * Husholdningens brutto inntekt: |              |
|   |                                  | Neste Avbryt |

2. Klikk på "Neste"

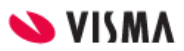

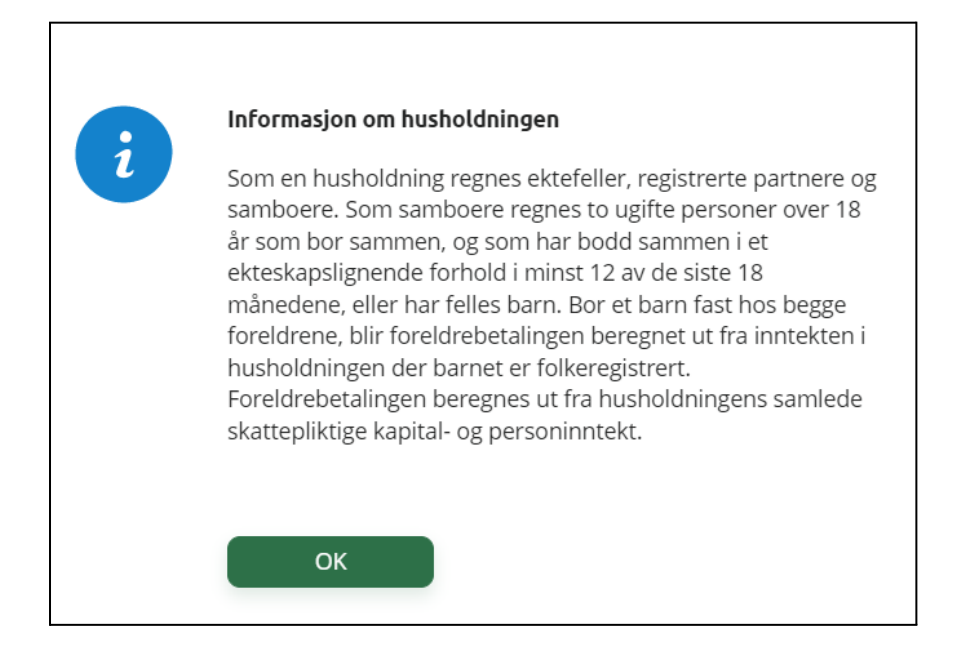

## Utfylling av søknad: Steg 3 - Dokumentasjon

I steg 3 i søknadsskjemaet velger søker hvordan de vil dokumentere inntekten som skal ligge til grunn for søknaden.

1. Velg hvilken inntekt som skal legges til grunn for søknaden. Dersom kommunen ikke har integrasjon mot Skatteetaten <u>må</u> dokumentasjon på inntekt lastes opp uansett hvilket alternativ man velger.

Dersom kommunen har tilgang til å søke opp inntekt i skatteregisteret og søker huker av for "Jeg/ vi har skattemelding. Denne skal brukes til å stadfeste inntekt" - så er det ikke nødvendig å laste opp dokumentasjon. Dersom kommunen ikk ehar integrasjon mot skatteetaten må søker laste opp dokumentasjon.

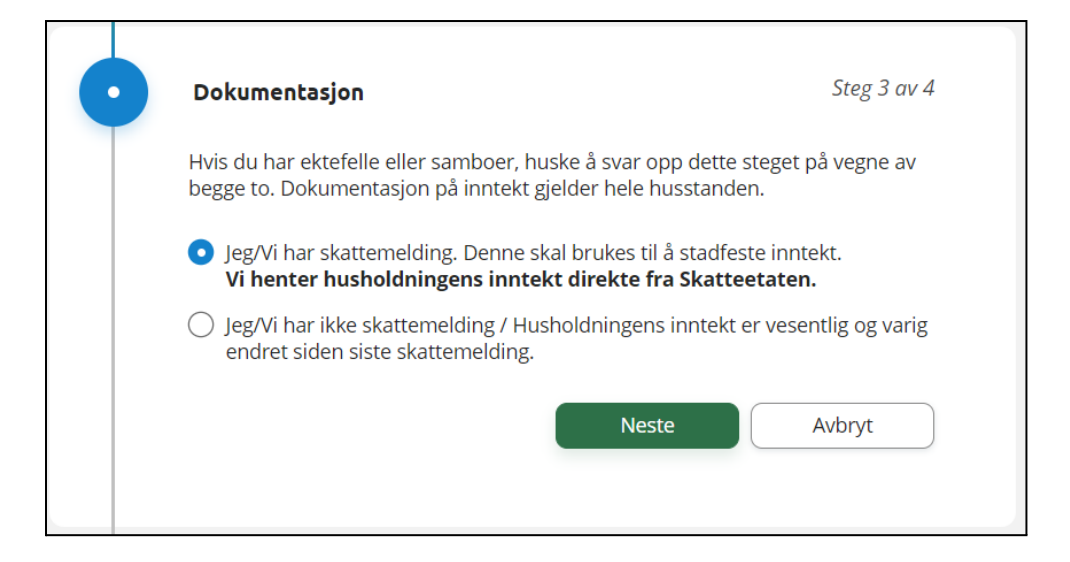

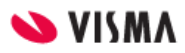

 Hvis søker velger "Jeg/vi har ikke skattemelding / Husholdningens inntekt er vesentlig og varig endret siden siste skattemelding" ber systemet om at dokumentasjon på inntekt lastes opp

| Dokumentasjon Steg 3 av 4                                                                                                    |  |  |
|----------------------------------------------------------------------------------------------------|--|--|
| Hvis du har ektefelle eller samboer, huske å svar opp dette steget på vegne av<br>begge to. Dokumentasjon på inntekt gjelder hele husstanden.                                                                                                    |  |  |
| 🔘 Jeg/Vi har skattemelding. Denne skal brukes til å stadfeste inntekt.                                                                                                    |  |  |
| <ul> <li>Jeg/Vi har ikke skattemelding / Husholdningens inntekt er vesentlig og varig<br/>endret siden siste skattemelding.</li> <li>Vennligst last opp dokumentasjon på inntekt. Siste skattemelding må<br/>også legges ved dersom du har.</li> </ul> |  |  |
| * Last opp dokumentasjon på inntekt:                                                                                                    |  |  |
| Last opp dokumentasjon på inntekten i husstanden. Søknaden blir ikke<br>behandlet før kommunen har mottatt all nødvendig dokumentasjon for hele<br>husstanden.                                                                                         |  |  |
| Last opp fil Ingen filer er lastet opp                                                                                                    |  |  |
| Neste Avbryt                                                                                                    |  |  |

2. Klikk på Neste

## Utfylling av søknad: Steg 4 - Kontrollér skjema

1. Systemet kontrollerer utfyllingen av skjema og gir beskjed hvis noen obligatoriske felter manger innhold. Rett evnt avvik og deretter tilbake til **Kontrollér skjema** 

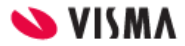

| • | Kontrollér skjema                                                                              | Steg 4 av 4 |
|---|------------------------------------------------------------------------------------------------|-------------|
|   | Søknad om redusert betaling:                                                                   |             |
|   | <b>Søker:</b><br>Vilde Web Bakken                                                              |             |
|   | <b>Ektefelle/samboer:</b><br>✓ Jeg har ikke ektefelle/samboer                                  |             |
|   | Barnehageår:<br>2022/2023                                                                      |             |
|   | <b>Søknadstype:</b><br>Ny søknad                                                               |             |
|   | Barn:                                                                                          |             |
|   | Vilde*Gutt Bakken                                                                              |             |
|   | <b>Mulig moderasjon ut fra barnets alder:</b><br>Redusert foreldrebetaling<br>Gratis kjernetid |             |
|   | Tillitsfull Kjeks                                                                              |             |
|   | <b>Mulig moderasjon ut fra barnets alder:</b><br>Redusert foreldrebetaling<br>Gratis kjernetid |             |
|   | Dokumentasjon:                                                                                 |             |
|   | ✓ Siste skattemelding skal brukes til å stadfeste inntekt.                                     |             |
|   | Send                                                                                           | Avbryt      |

- 2. Klikk på Send
- 3. Søker får en bekreftelse i skjermbildet på at søknad er registrert
- 4. Søker får en bekreftelse på e-post fra epostadressen: info.barnehage@visma.com

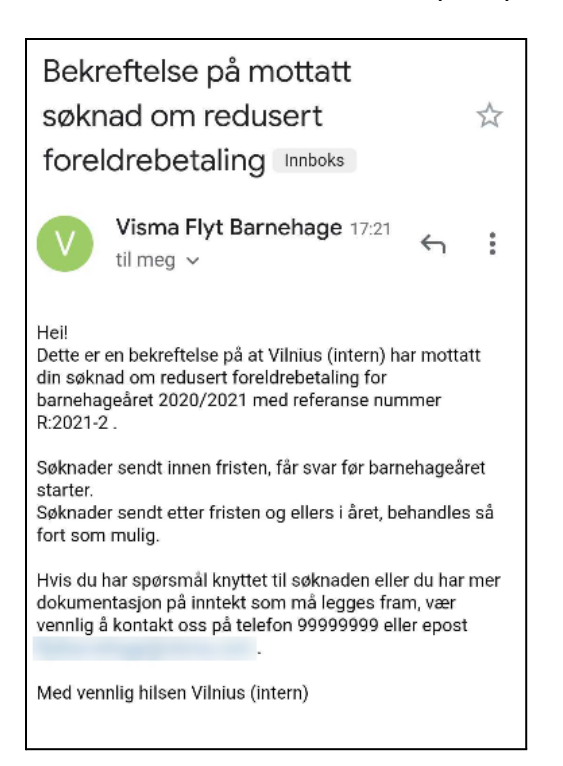

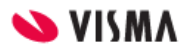

## Når søknaden er under behandling

Når søknaden er sendt vil statusen i foresattportalen være "Til behandling".

| Kunde Enterprise           |                                                  |                                                                                                    |                                     |  |  |
|----------------------------|--------------------------------------------------|----------------------------------------------------------------------------------------------------|-------------------------------------|--|--|
|                            | Manuelt Tillits<br>Barnebakken<br>Barnehage      | Vilde*Gutt<br>Barnebakken<br>Barnehage                                                                                                    | Vilde*Gutt<br>Haugelia<br>Barnehage |  |  |
| Barnehageplass<br>Søknader | Barnehageplass Søknader Søknader Aktive søknader |                                                                                                    |                                     |  |  |
|                            | C                                                | Barnehagesøknad - 2023-45<br>For: Vilde*Gutt Bakken<br>Sendt: 08.01.2023                                                                  | 5<br>Status: Venter på ditt svar    |  |  |
|                            |                                                  | Redusert foreldrebetaling -<br>For: Tillitsfull Kjeks<br>Vilde Bakken<br>Vilde*Gutt Bakken<br>Sendt: 09.01.2023<br>Barnehageår: 2022/2023 | R:2023-8<br>Status: Til behandling  |  |  |

Det er ikke mulig å redigere eller overskrive søknaden.Ved behov for å søke på nytt kan søker kontakte kommunen slik at de kan avslå tidligere søknad. Det blir da mulig å søke på nytt.

## Når søknad er ferdig behandlet

Kommunen saksbehandler søknaden i Visma Flyt Barnehage og sender brev om avslått søknad eller vedtak ved godkjent søknad via Ks SvarUt. Når foresatt har fått sin søknad om redusert betaling/ gratis kjernetid godkjent, vises dette i foresattportalen.

Foresatte har mulighet til å søke på nytt ved eventuelle endringer - samt søke for neste barnehageår fra April.

### Redusert foreldrebetaling

Søknad innvilget for 2021/2022.

Søk redusert foreldrebetaling/gratis kjernetid

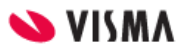

## Logge ut

For å logge ut av Foresattportalen, klikk på knappen Logg ut øverst til høyre.

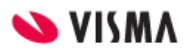